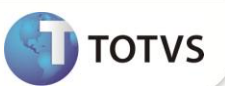

# Relatório Gerencial no Menu Fiscal PAF-ECF

| Produto  | : | Microsiga Protheus <sup>®</sup> Controle de Lojas versão 11 |                    |   |          |
|----------|---|-------------------------------------------------------------|--------------------|---|----------|
| Chamado  | : | TGBHZG                                                      | Data da publicação | : | 07/11/12 |
| País(es) | : | Brasil                                                      | Banco(s) de Dados  | : | Todos    |

Implementada melhoria na rotina Venda Assistida (LOJA701), com a finalidade de controlar a impressão por Relatório Gerencial dos itens do Menu Fiscal dos relatórios : Davs Emitidos, Parâmetros de Configuração, Identificação do PAF, Meios de Pagamento, Abastecimentos Pendentes ( caso utilize o template de Postos de combustíveis e Lubrificantes ) e na impressão do DAV – Documento Auxiliar de Venda no ECF – Emissor de Cupom Fiscal, de acordo com o Itens IV e VI do Ato Cotepe 06/08-Legislação PAF-ECF: <a href="http://www.fazenda.gov.br/confaz/atos/atos\_cotepe/2008/ac006\_08.htm">http://www.fazenda.gov.br/confaz/atos/atos\_cotepe/2008/ac006\_08.htm</a>.

# Importante

Impressoras Fiscais Homologadas para este processo, somente para os modelos do tipo MFD: Bematech, Elgin/Urano, Sweda, Daruma e Epson.

### **PROCEDIMENTOS PARA IMPLEMENTAÇÃO**

Para viabilizar essa melhoria, é necessário aplicar o pacote de atualizações (Patch) deste chamado.

### PROCEDIMENTOS PARA UTILIZAÇÃO

#### Pré- requisitos:

- 1. Configure o arquivo SIGALOJA.INI na sessão PAF-ECF.
- 2. Crie as chaves: Dav, MeiosPagto, ParamConfig, IdPaf, AbastePendente (caso utilize o template de Postos de Combustíveis e Lubrificantes) e DavEcf.
- 3. De acordo com os relatórios gerenciais cadastrados na Impressora Fiscal, preencha as chaves correspondentes com o nome e/ou código de relatório.

Exemplo de Configuração do arquivo SIGALOJA.INI:

#### [PAF-ECF]

- Dav=[nome\_relatório\_gerencial\_cadastrado\_no\_ECF]
- MeiosPagto=[nome\_relatório\_gerencial\_cadastrado\_no\_ECF]
- ParamConfig=[nome\_relatório\_gerencial\_cadastrado\_no\_ECF]
- IdPaf=[nome\_relatório\_gerencial\_cadastrado\_no\_ECF]
- AbastePendente=[nome\_relatório\_gerencial\_cadastrado\_no\_ECF]
- DavEcf=[nome\_relatório\_gerencial\_cadastrado\_no\_ECF]

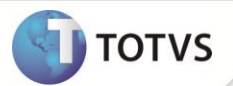

# Importante

- O nome do Relatório Gerencial cadastrado no ECF Emissor de Cupom Fiscal deve estar sem espaços em branco (no início e/ou final) e ser exatamente o mesmo cadastrado no arquivo de configuração SIGALOJA.INI.
- Para Impressora Elgin/Urano insira no arquivo SIGALOJA.INI o código do Relatório Gerencial de acordo com o ECF Emissor de Cupom Fiscal.
- Efetue uma Leitura X para verificar os nomes e/ou códigos dos Relatórios Gerenciais presentes na Impressora Fiscal.

#### Retaguarda:

- 1. Em Controle de Lojas (SIGALOJA), acesse Atualizações/Atendimento/Venda Assistida (LOJA701).
- 2. Clique em Atendimento.
- 3. Efetue a gravação da venda como um Orçamento.
- 4. Selecione a opção Dav.

Verifique no ECF a emissão do respectivo Relatório Gerencial.

#### PDV:

- 1. Em Controle de Lojas (SIGALOJA), acesse Atualizações/Atendimento/Venda Assistida (LOJA701).
- 2. Clique em Atendimento.
- 3. Selecione a opção Menu Fiscal e escolha umas das opções que imprima o relatório gerencial.
- 4. Preencha os parâmetros e confirme.

Verifique no ECF a emissão do respectivo Relatório Gerencial.

## **INFORMAÇÕES TÉCNICAS**

| Tabelas Utilizadas    | <ul> <li>SL1 - Cabeçalho do Orçamento;</li> <li>SL2 - Itens do Orçamento;</li> <li>SI4 - Condição de pagamento da Venda;</li> <li>SF2 - Cabeçalho da nota fiscal de Saída;</li> <li>SD2 - Itens da Nota Fiscal de Saída (venda);</li> <li>SLG- Cadastro de Estação;</li> <li>SFI - Resumo da Redução Z;</li> <li>SF3 - Livro Fiscal;</li> <li>SFT - Livro Itens da Nota;</li> <li>SA6 - Bancos e Caixa.</li> </ul> |
|-----------------------|----------------------------------------------------------------------------------------------------|
| Funções Envolvidas    | LOJA701 – Venda Assistida;<br>LJXMENFIS – Menu Fiscal.                                                                                                    |
| Sistemas Operacionais | Windows®                                                                                                    |